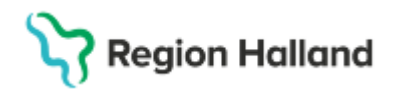

Gäller för: Region Halland

# Manual Cosmic – BoS Beställning, kopiera (upprepa, serie)

#### Hitta i dokumentet

Kopiera beställning Relaterade dokument Uppdaterat från föregående version

Manualen visar hur man kopierar en beställning. Genom att kopiera en beställning kan du ta en befintlig beställning och upprepa den, till exempel patienten ska kontrollera blodvärden varje månad i 6 månader.

### Kopiera beställning

Sök fram patienten via patientlisten.

| IINA GENVÄGAR            | 🗘 Min Översikt                                        |                                 |
|--------------------------|-------------------------------------------------------|---------------------------------|
| 🛛 🕂 Meny                 | Identifierare Förnamn                                 | Efternamn Q                     |
| Felicia Wintzell, (Ssk40 | I) Sjuksköterska Olaus Petri vårdcentral mottagning - | Region Örebro län Acceptanstest |

Via meny, välj *Beställning och svar* sedan *Beställningsstatus*. Eventuellt justera datumintervall och klicka på *Uppdatera*. Högerklicka på beställningen och välj *Beställningsinformation*.

| ✿ Beställningsstatus                                      |               |              |        |                         |                |            |             |        |                        |             |           |             |           |                  |
|-----------------------------------------------------------|---------------|--------------|--------|-------------------------|----------------|------------|-------------|--------|------------------------|-------------|-----------|-------------|-----------|------------------|
| Visa vy för:   Vald patient  O Alla patienter Beskrivning |               |              |        |                         |                |            |             |        |                        |             |           |             |           |                  |
| r Visa                                                    |               |              |        |                         |                |            |             |        |                        |             |           |             |           |                  |
| Fr.o.m Rectallande enhet Specialitet Min. statu           |               |              |        |                         |                |            | Min. status |        |                        |             |           |             |           |                  |
| 2024-04-21 🛊 🛗                                            | (Alla)        |              |        |                         |                | ▼ (Alla) ▼ |             |        |                        | -3          | •         | 3 Uppdatera |           |                  |
| T.o.m                                                     | Beställare    |              |        |                         |                |            |             |        |                        | Max. status |           |             | Avancerat |                  |
| 2024-07-19 🗘 🛗                                            |               | •            |        |                         |                |            | 10          |        |                        |             |           |             |           |                  |
| Personnummer                                              | Namn          | Typ          | B      | actällt                 | Mottagande e   | nhet       | Statue      | Plane  | rat provtagnings datum | Provtage    | ingedatum | Bokad       |           | Datum            |
| 19 900116-2388 A                                          | lice Pugliano | Radiologi    | DT arr | nbåge me                | Röntgenmotta   | gning      | 2           | Tane   | ratprovagningsdaturn   | Trovtagi    | ingsuatum | DOKad       | 2         | 2024-06-18 19:47 |
| 19 900116-2388 A                                          | lice Pugliano | Klinisk kemi |        |                         | Klinisk kemi V | äst        | 4           | 2024-0 | 06-18 17:00            | 2024-06-    | 18 17:00  |             | S         | 2024-06-18 19:46 |
| 19 900116-2388 A                                          | lice Pugliano | Klinisk kemi | L.,    |                         | Klinisk kemi V | äst        | 1           | 2024-0 | )6-18                  |             |           |             | 3         | 2024-06-18 09:54 |
|                                                           |               |              |        | Gå till svar:           | slista         |            |             |        |                        |             |           |             |           |                  |
|                                                           |               |              |        | Redigera                |                |            |             |        |                        |             |           |             |           |                  |
|                                                           |               |              |        | Kopiera                 |                |            |             |        |                        |             |           |             |           |                  |
| в                                                         |               |              |        | Beställningsinformation |                |            |             |        |                        |             |           |             |           |                  |
|                                                           |               |              |        |                         |                |            |             |        |                        |             |           |             |           |                  |
|                                                           |               |              |        | SKRV UT                 |                |            |             |        |                        |             |           |             |           |                  |
|                                                           |               |              |        | Provtagnin              | gsunderlag     |            |             |        |                        |             |           |             |           |                  |
| Makulera                                                  |               |              |        |                         |                |            |             |        |                        |             |           |             |           |                  |
|                                                           |               |              |        | Byt svarsmottagare      |                |            |             |        |                        |             |           |             |           |                  |
|                                                           |               |              |        | Nytt medde              | lande          |            |             |        |                        |             |           |             |           |                  |
|                                                           |               |              |        | Öppna spä               | rr             |            |             |        |                        |             |           |             |           |                  |
|                                                           |               |              |        |                         |                |            |             |        |                        |             |           |             |           |                  |
|                                                           |               |              |        |                         |                |            |             |        |                        |             |           |             |           |                  |
|                                                           |               |              |        |                         |                |            |             |        |                        |             |           |             |           |                  |

Här ser du vilka analyser beställningen innehåller. Klicka på Kopiera.

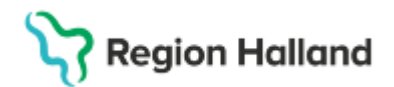

Gäller för: Region Halland

| Beställning/Svar info: 19 90                                                                                                    | 0116-2388 Alice Pugliano                                                                                                    | - 23450 100                                                                                                    | 1193     |          | ×     |  |  |
|----------------------------------------------------------------------------------------------------|----------------------------------------------------------------------------------------------------|----------------------------------------------------------------------------------------------------|----------|----------|-------|--|--|
| Övergripande information<br>Patientinformation: 19 900116<br>Vårdkontakt: 2024-06-17, Mott<br>Allmänmedicinsk mottagning 1<br>Vårdcentral, Anlänt<br>Beställangsdatum: 2024-06-1<br>Beställare: Zahara Abelin, Läk:<br>Beställande enhet: Allmänmed<br>Svarsmottagare: Zahara Abeli<br>Svarsmottagande enhet: Allmä<br>Betalande enhet: Vårdcentral | i-2388, Alice Pugliano<br>agningsbesök,<br>I, Alan Thomassen, ssk,<br>8 09:54<br>are<br>Jicinsk mottagning 1<br>n, Läkare<br>änmedicinsk mottagning 1 | Beställningsinformation<br>Typ av beställning: Klinisk kemi<br>Beställningsidentitet: 234501001193<br>Status: Sparad<br>Utförande enhet: Klinisk kemi Väst<br>Prioritet: Rutin<br>Planerad provtagningstid: 2024-06-18<br>Provtagning: Egen avdelning |          |          |       |  |  |
| Analys<br>B-Hb S                                                                                                    | Status<br>Obesvarad                                                                                                    |                                                                                                    |          |          |       |  |  |
|                                                                                                    | Redigera                                                                                                    | Kopiera                                                                                                    | Makulera | Skriv ut | Stäng |  |  |

Justera parametrarna, de nya provtagningsdatumen ser du nedtill.

Exempel:

| Varannan dag i 2 v                                                                                       | veckor. 2                    | 2 gånger i veckan i   | en månad.                    | Var 3:e månad i 6 månader.                                                                                                    |                              |  |  |
|----------------------------------------------------------------------------------------------------|------------------------------|-----------------------|------------------------------|----------------------------------------------------------------------------------------------------|------------------------------|--|--|
| Kopiera beställning                                                                                      | ×                            | Kopiera beställning   | ×                            | Kopiera beställning $	imes$                                                                                                    |                              |  |  |
| Kopiera beställning                                                                                      |                              | Kopiera beställning   |                              | Kopiera beställning                                                                                                    |                              |  |  |
| 💿 Dag 🛛 Vecka 🔿 Måna                                                                                     | d                            | 🔿 Dag 💿 Vecka 🔿 Månad | t                            | 🔿 Dag 🔿 Vecka 💿 Månad                                                                                                    |                              |  |  |
| Upprepa: 2      :e dygn Intervall: 1      timmar Start: 2025-01-01      :::::::::::::::::::::::::::::::: | V<br>V<br>V<br>00 ¢          | Upprepa: 2            | ▼<br>00 ¢<br>▼<br>00 ¢       | Upprepa: 3 ¢ :e månad v<br>Start: 2025-01-01 ¢ 🗰 08:00 ¢<br>Period: 6 ¢ Månader v<br>Stopp: 2025-06-30 ¢ 🗰 18:00 ¢<br>Beställningar |                              |  |  |
| Provtagninge datum                                                                                       | Tid                          | - Beställningar       |                              | 2025-01-01                                                                                                    | 08:00                        |  |  |
| 2025-01-01                                                                                               | 08:00                        | Provtagningsdatum     | Tid                          | 2025-04-01                                                                                                    | 08:00                        |  |  |
| 2025-01-03                                                                                               | 08:00                        | 2025-01-03            | 08:00                        | 2025-06-30                                                                                                    | 08:00                        |  |  |
| 2025-01-05                                                                                               | 08:00                        | 2025-01-06            | 08:00                        |                                                                                                    |                              |  |  |
| 2025-01-07                                                                                               | 08:00                        | 2025-01-10            | 08:00                        |                                                                                                    |                              |  |  |
| 2025-01-09                                                                                               | 08:00                        | 2025-01-13            | 08:00                        |                                                                                                    |                              |  |  |
| 2025-01-11                                                                                               | 08:00                        | 2025-01-17            | 08:00                        |                                                                                                    |                              |  |  |
| 2025-01-13                                                                                               | 08:00                        | 2025-01-20            | 08:00                        |                                                                                                    |                              |  |  |
| 2025-01-15                                                                                               | 08:00                        | 2025-01-24            | 08:00                        |                                                                                                    |                              |  |  |
|                                                                                                    |                              | 2025-01-27            | 08:00                        |                                                                                                    |                              |  |  |
|                                                                                                    |                              | 2025-01-31            | 08:00                        |                                                                                                    |                              |  |  |
|                                                                                                    |                              |                       |                              |                                                                                                    |                              |  |  |
|                                                                                                    | <u>S</u> para <u>A</u> vbryt |                       | <u>S</u> para <u>A</u> vbryt |                                                                                                    | <u>S</u> para <u>A</u> vbryt |  |  |

Klicka på Spara. Svara att du är säker.

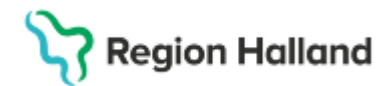

Gäller för: Region Halland

### **Relaterade dokument**

Rutinutkast: Cosmic - Beställning och svar (BoS) UTKAST

# Uppdaterat från föregående version

Manualen är ny.